# SELAMAT DATANG DI SOSIALISASI MASYARAKAT "PROGRAM MAKAN GRATIS DAN BERINCOME" PADA APLIKASI SEMUABISA

# **PROGRAM KEMAKMURAN BERSAMA PADA** APLIKASI SEMUA BISA YANG TELAH MEMILIKI SERTIFIKAT HAK CIPTA.

### **REPUBLIK INDONESIA** KEMENTERIAN HUKUM DAN HAK ASASI MANUSIA SURAT PENCATATAN CIPTAAN Dalam rangka pelindungan ciptaan di bidang ilmu pengetahuan, seni dan sastra berdasarkan Undang-Undang Nomor 28 Tahun 2014 tentang Hak Cipta, dengan ini menerangkan: Nomor dan tanggal permohonan EC00202416522, 20 Februari 2024 Pencipta PT.Benefit Online Transaksi Nama Jin.Gandhi No.125 AB Medan 20214, Medan Area, Medan, Sumatera Alamat Utara, 20214 Indonesia Kewarganegaraan Pemegang Hak Cipta PT.Benefit Online Transaksi Nama In.Gandhi No.125 AB Medan 20214, Medan Area, Medan, Sumatera Alamat Utara 20214 Indonesia Kewarganegaraan Program Komputer Jenis Ciptaan Judul Ciptaan **BISNIS BERSAMA Pada Aplikasi Semua Bisa** Tanggal dan tempat diumumkan untuk pertama kali 20 Februari 2024, di Medan di wilayah Indonesia atau di luar wilayah Indonesia Jangka waktu pelindungan Berlaku selama 50 (lima puluh) tahun sejak Ciptaan tersebut pertama kali dilakukan Pengumuman. 000591893 Nomor pencatatan adalah benar berdasarkan keterangan yang diberikan oleh Pemohon. Surat Pencutatan Hak Cipta atau produk Hak terkait ini sesuai dengan Pasal 72 Undang-Undang Nomor 28 Tahun 2014 tentang Hak Cipta. a.n. MENTERI HUKUM DAN HAK ASASI MANUSIA DIREKTUR JENDERAL KEKAYAAN INTELEKTUAL mb. Direktur Hak Cipta dan Desain Industr ung Anggoro Dasananto NIP, 196412081991031002

Dalam hal pemohon memberikan keterangan tidak sesuai dengan surat pernyataan. Menteri berwenang untuk mencabut surat pencatatan permohonan.

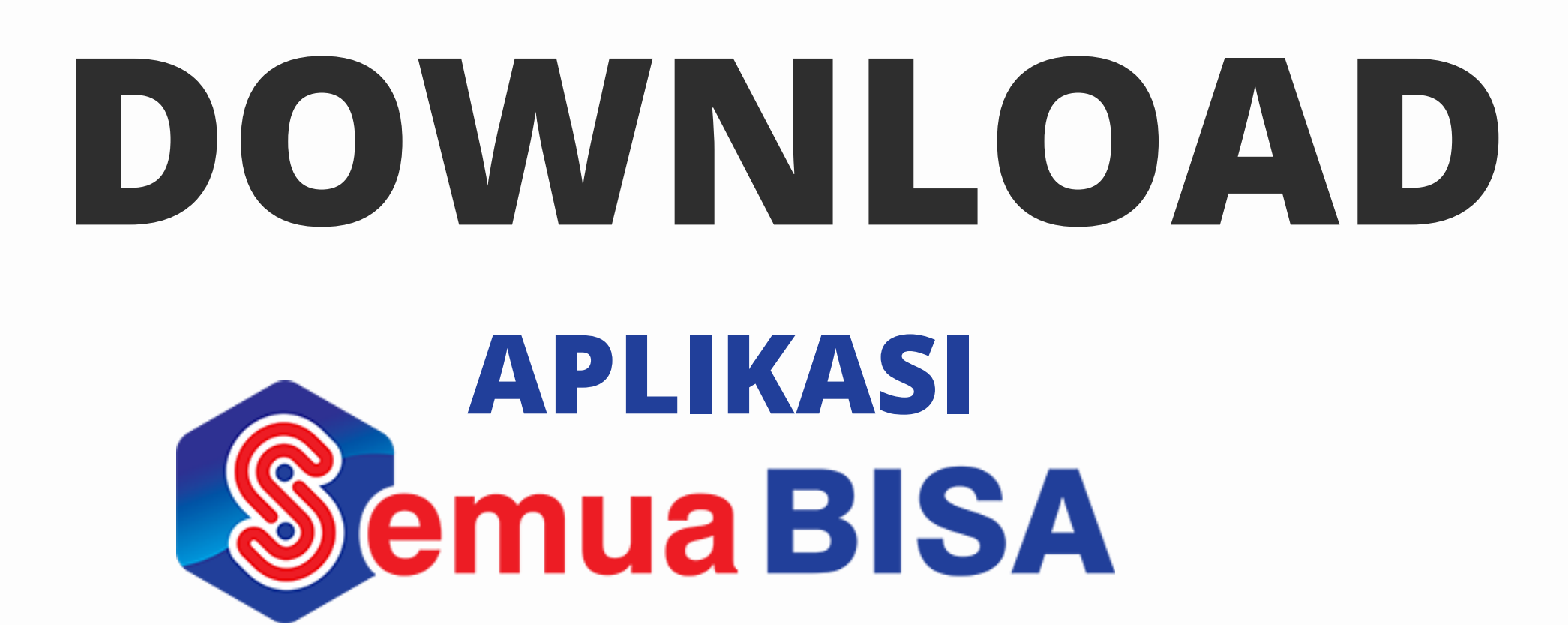

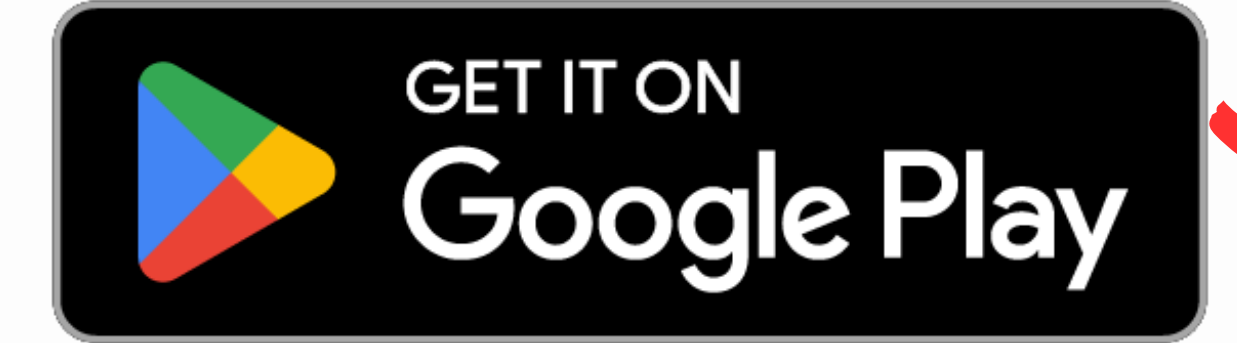

|                                                       |                                  |                       | _                      |      |
|-------------------------------------------------------|----------------------------------|-----------------------|------------------------|------|
| 19.48                                                 |                                  |                       | ٠ ¥                    |      |
| ÷                                                     |                                  |                       |                        | :    |
| 8                                                     | Ser                              | mua Bis               | 5 <b>a</b><br>ransaksi |      |
|                                                       | Jninstal                         |                       | Buka                   |      |
| <b>Yang b</b><br><sup>Terakhir di<br/>- Perbaik</sup> | aru ●<br>update 16 Sep<br>an bug | 2024                  |                        | ÷    |
| ✓ Pons Beri rat Sampaikan                             | ting aplik                       | Chromebook<br>asi ini | Table                  | t    |
|                                                       | \$                               | $\overleftrightarrow$ | $\Delta$               |      |
| Tulis ulas                                            | an                               |                       |                        |      |
| Dukung                                                | gan aplik                        | asi                   |                        | ~    |
| Game                                                  | <b>BB</b><br>Aplikasi            | Q<br>Penelusu         | <i>O</i><br>Penawaran  | Buku |
|                                                       |                                  |                       |                        |      |

# APLIKASI ©emua BISA MODE WEBSITE https://semuabisa.co.id

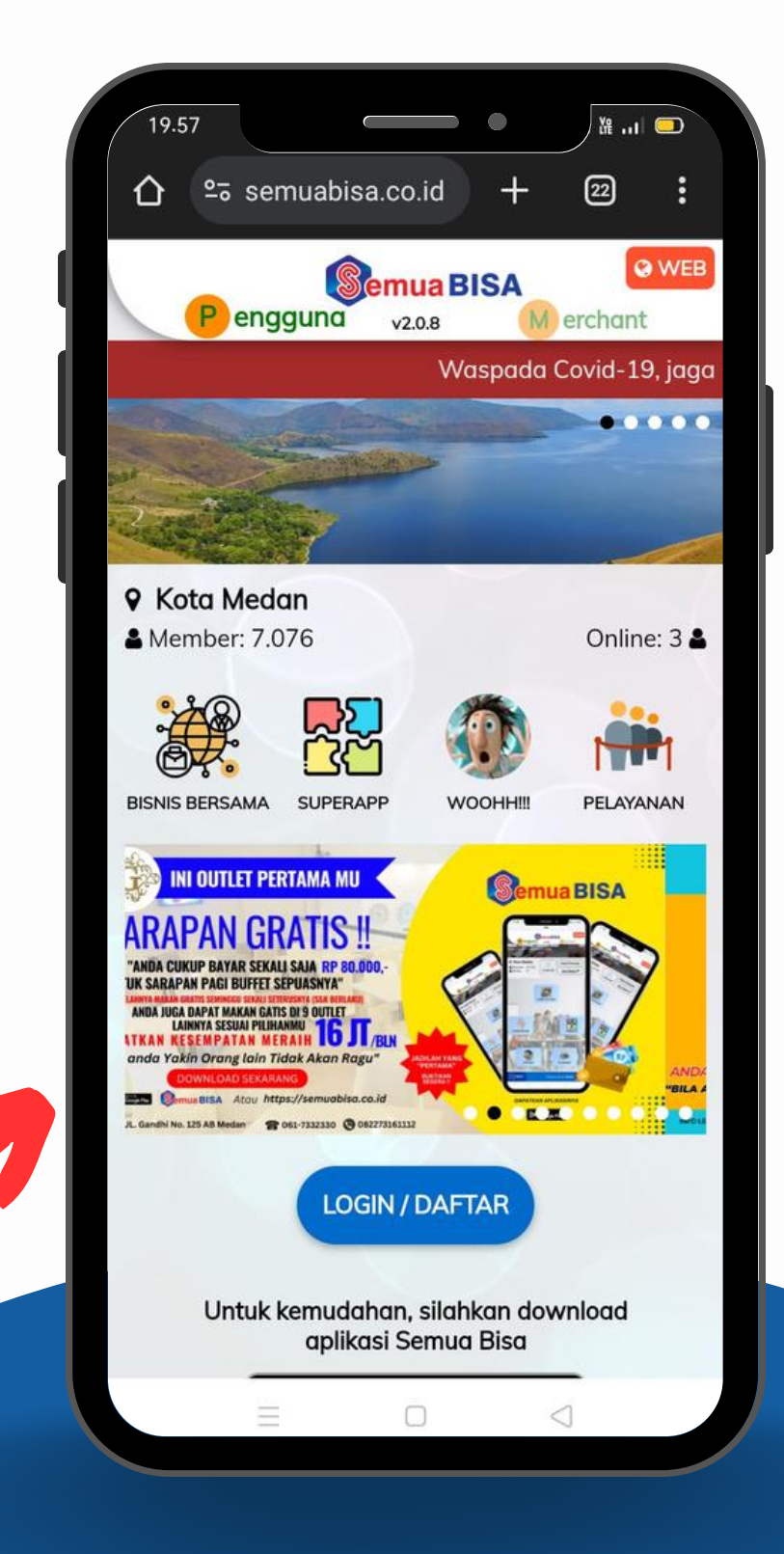

# DAFTAR AKUN

| Semua BISA                                                                                                    | Selamat datana, untuk beraabun  |
|----------------------------------------------------------------------------------------------------|---------------------------------|
| Anda bisa login dengan memasukkan nomor<br>HP atau email dan password di bawah. Jika<br>anda adalah staf yang menggunakan<br>username silahkan geser ke pilihan | kami, silahkan masukkan email a |
| 'USERNAME', kemudian masukkan username<br>dan password untuk login.                                                                                             | EMAIL                           |
| NOMOR HP / EMAIL USERNAME                                                                                                    | @gmail.com                      |
| PASSWORD                                                                                                    |                                 |
| LOGIN Lupa Password?                                                                                                    | SELANJUTNYA                     |
| Belum punya akun?<br>DAFTAR DI SINI                                                                                                    |                                 |
|                                                                                                    |                                 |
|                                                                                                    |                                 |

# PILIH DAFTAR AKUN, MASUKKAN GMAIL ANDA \*PASTIKAN EMAIL YANG ANDA MASUKKAN DENGAN BENAR DAN TELITI KEMUDIAN SILAHKAN PERIKSA KODE OTP YANG DI KIRIM KE EMAIL ANDA DI

# **INBOX ATAU DI SPAM.**

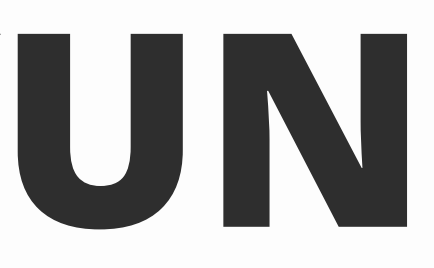

a bersama nda.

 $\sim$ 

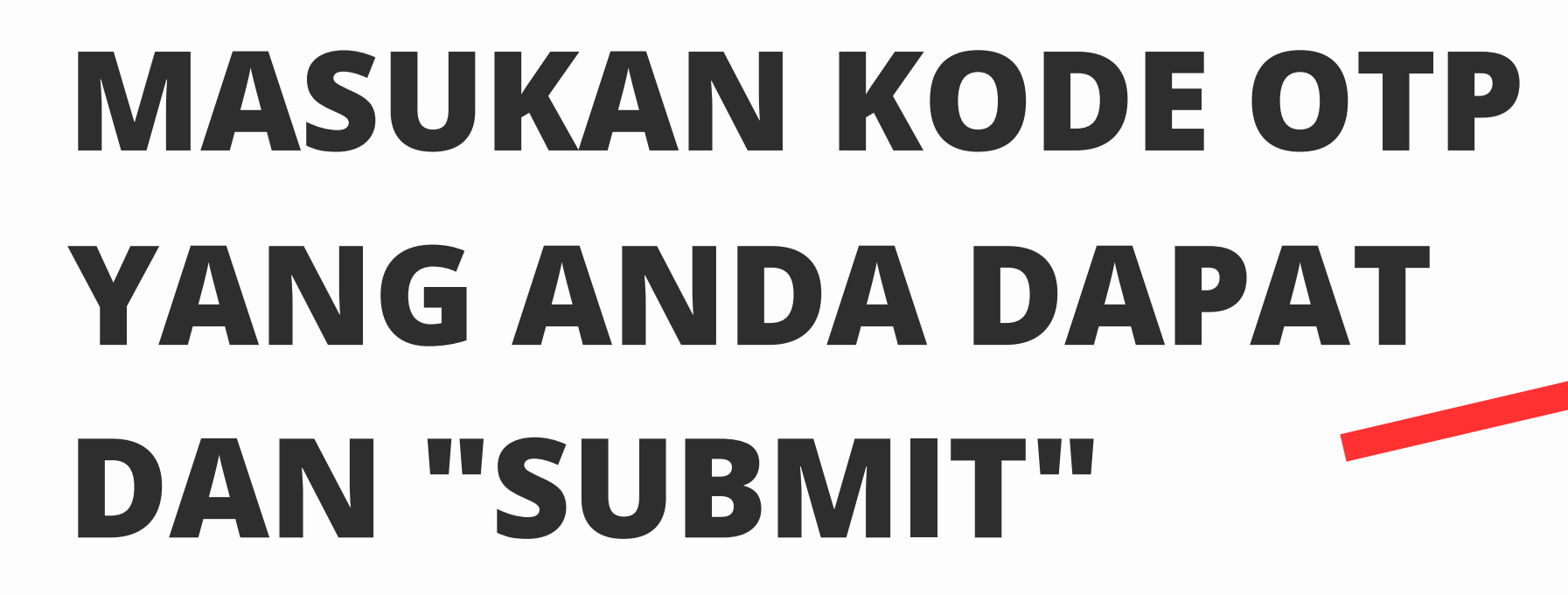

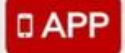

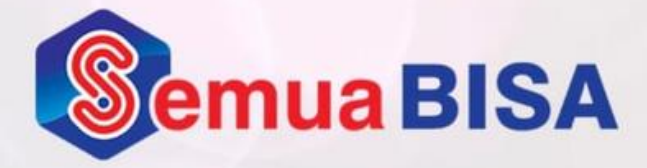

<

### Kode verifikasi telah dikirim ke email anda, silahkan cek INBOX atau SPAM/JUNK email anda dan masukkan kode verifikasi di bawah.

### SUBMIT

Tidak menerima kode verifikasi? Anda bisa meminta untuk mengirim ulang kode verifikasi setelah **07:59** 

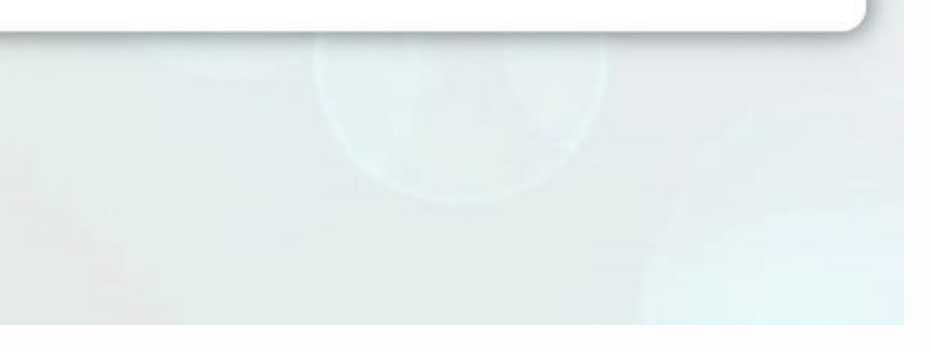

## ABAIKAN KODE REFERRAL ISI NO.HP DAN NAMA LENGKAP SESUAI KTP BUAT PASSWORD ANDA TERDIRI DARI 6 KARAKTER DAN KONFIRMASI.

## ISI PERTANYAAN KEAMANANNYA DAN ISI JAWABANNYA ITU BERGUNA UNTUK AGAR AKUN ANDA BISA TERBUKA BILA TERBLOCK ATAU ANDA MASIH DAPAT MENGGUNAKANNYA DI DI PERANGKAT LAIN.

### NOMOR HP

### NAMA LENGKAP

Nama lengkap sesuai dengan kartu identitas (KTP, SIM, Kartu Keluarga, atau Kartu Pelajar), diisi hanya dengan huruf, angka dan spasi

C

2

Δ

Δ

### PASSWORD

Password digunakan untuk login ke akun anda, minimal 6 angka/karakter

### KONFIRMASI PASSWORD

### PERTANYAAN KEAMANAN

Jika anda login di perangkat baru dan tidak logout di perangkat lama anda, maka anda wajib menjawab pertanyaan keamanan anda untuk dapat login di perangkat baru, silahkan masukkan pertanyaan dan jawaban keamanan yang mudah anda ingat dan tidak mudah ditebak oleh orang lain, bisa berupa kota lahir, nama binatang peliharaan, hobi dan lainlain

### JAWABAN KEAMANAN

\* Pastikan data akun yang anda masukkan sudah benar. Setelah disimpan, data akun tidak bisa diubah atau dihapus. Jika anda ingin mengubah atau menghapus data akun, silahkan hubungi kami.

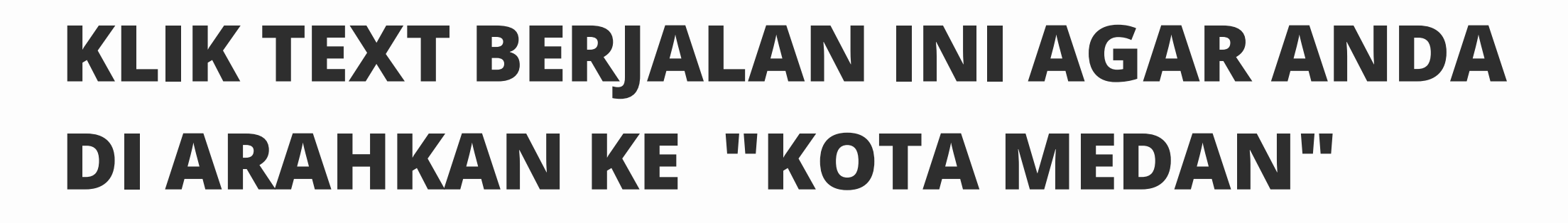

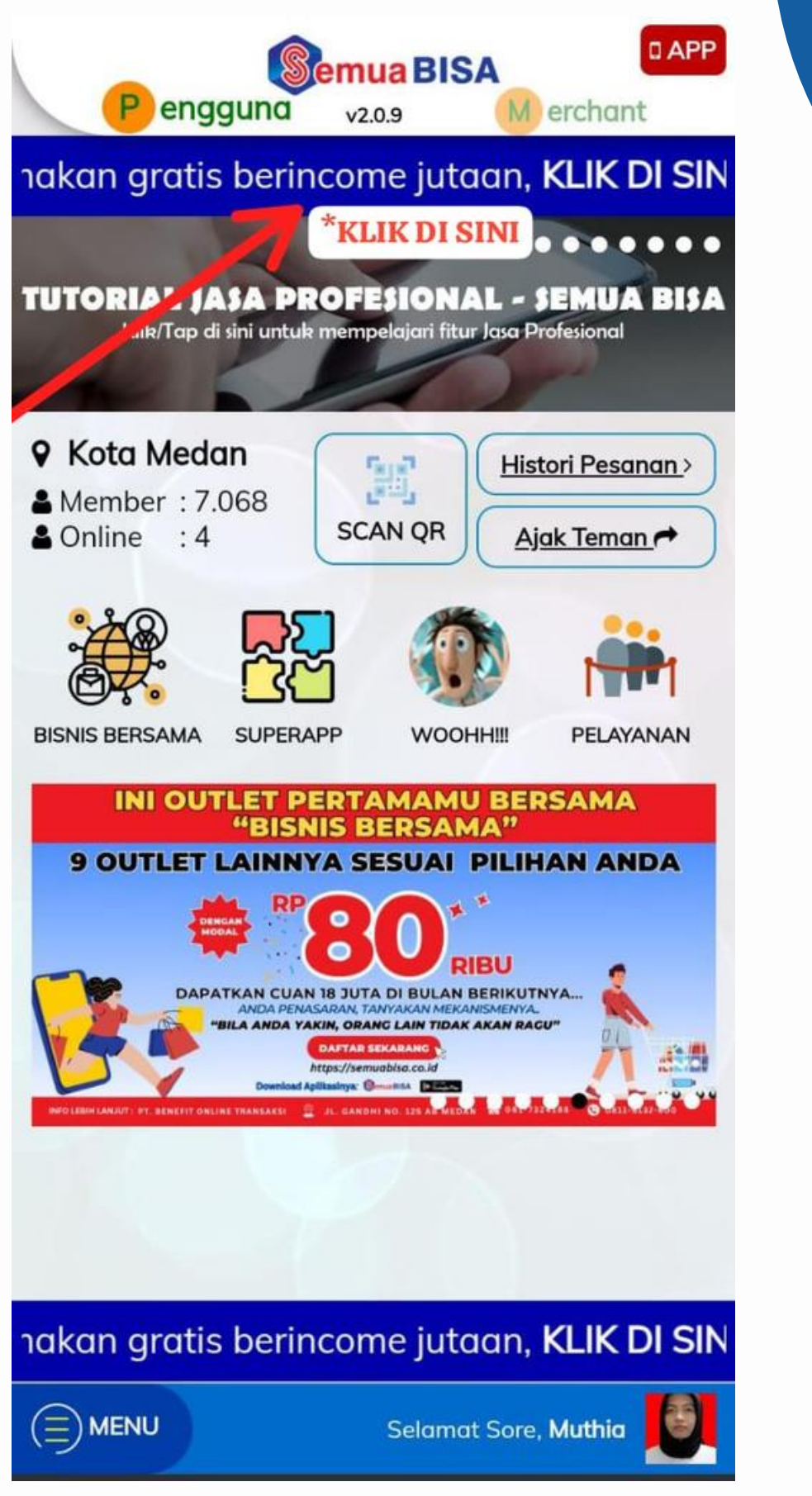

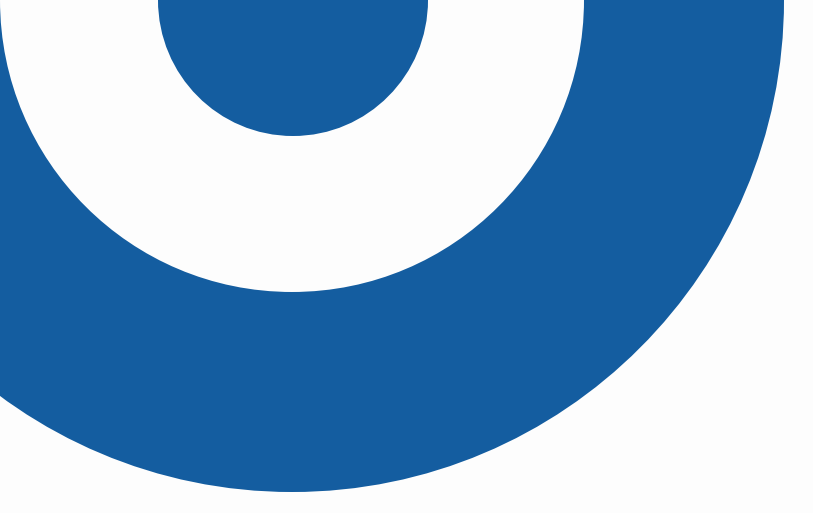

# PILIH "KEMAKMURAN BERSAMA" UNTUK Rp.10.000,- ATAU "BISNIS BERSAMA" UNTUK Rp.25.000 DAN "GANDHI INN" UNTUK Rp.80.000,- ATAU Rp.350.000,-ATAU Rp.1.000.000,\_

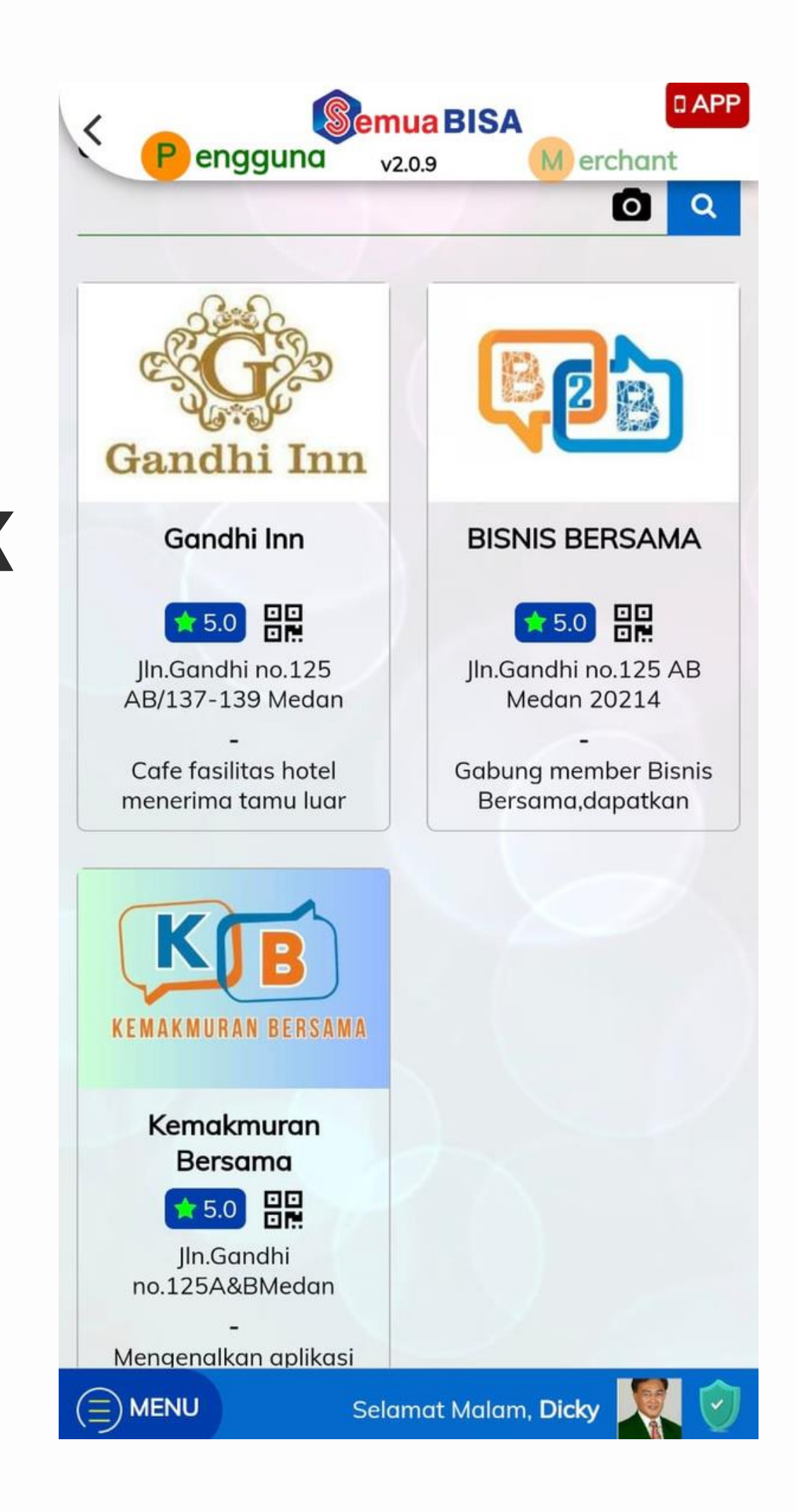

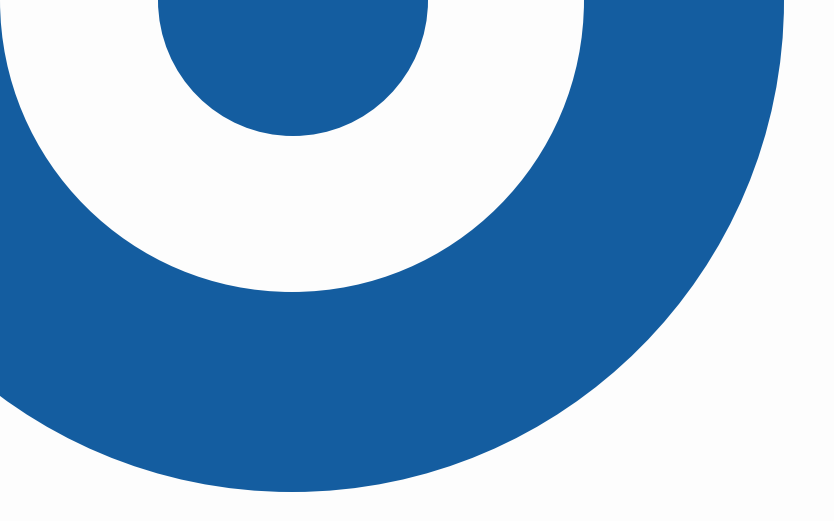

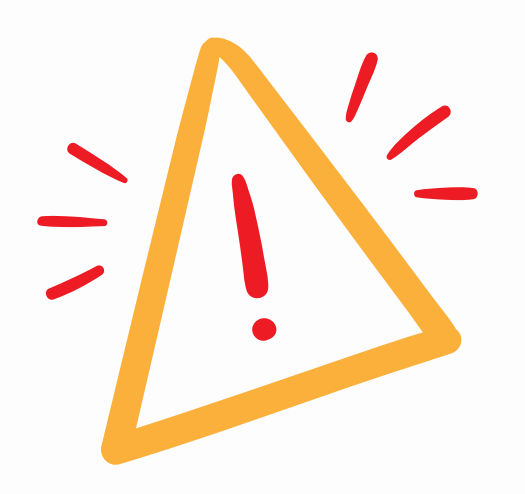

## BACA "KOMITMEN" DENGAN TELITI DAN KLIK "SETUJU" BILA ANDA MENYETUJUI ISINYA.

# JANGAN BERHARAP MENDAPAT HASIL TANPA MELAKSANAKAN KOMITMEN INI.

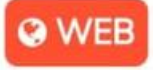

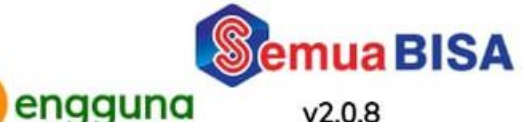

M erchant

X

### Pilih Item

### KOMITMEN

Saya akan berkomitmen mengupayakan 7-12 orang memilih saya sebagai upline agar saya bisa berhasil dalam PROGRAM MAKAN GRATIS DAN BERINCOME 5-10 juta-an per periode yang direncanakan dengan mulai bergabung sebagai anggota di Kemakmuran Bersama dengan biaya Rp 10.000,- dan memberikan informasi yang benar kepada masyarakat luas agar sukses program tersebut bagi semua orang. Program ini memberikan kesempatan yang kepada setiap sama orang untuk mendapatkan income sehingga dapat menggerakkan roda ekonomi masyarakat. KITA BISA KARENA KITA BERSATU DAN BERKOMITMEN PENUH.

### ✓ SETUJU

### X TOLAK

Dengan menyetujui komitmen ini, saya akan mematuhi syarat ketentuan dan peraturan yang berlaku untuk program Bisnis Bersama ini.

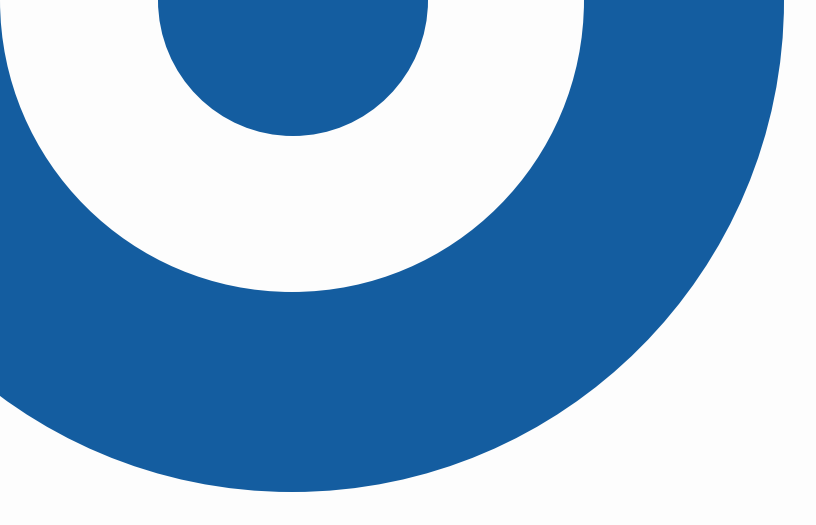

# ANDA DI WAJIBKAN HARUS MEMILIH UPLINE YANG SUDAH TERDAFTAR BARU BISA BAYAR, TANPA DENGAN KLIK "CARI" DAN MEMILIH UPLINE YANG SUDAH TERDAFTAR ANDA TIDAK BISA MEMBAYAR.

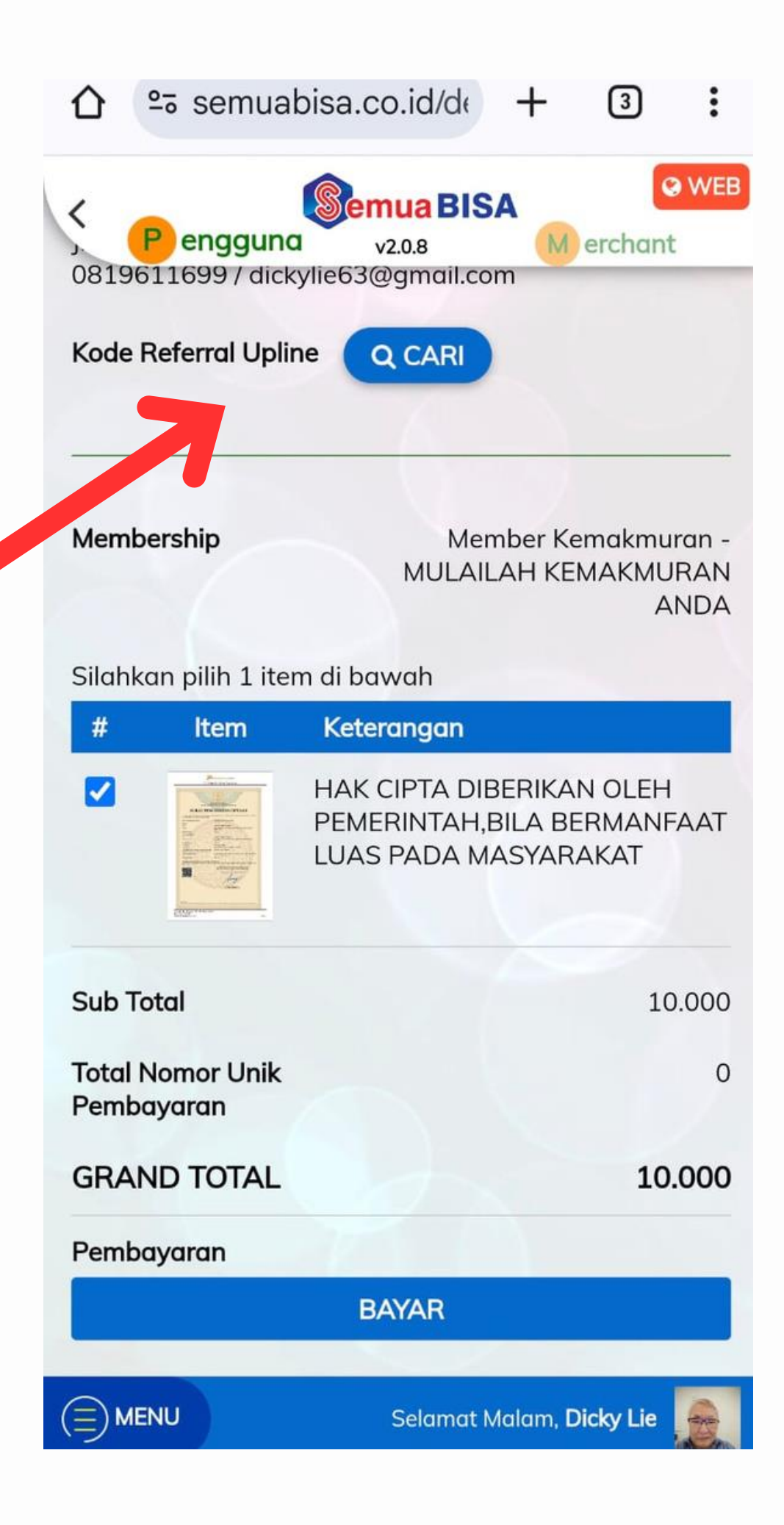

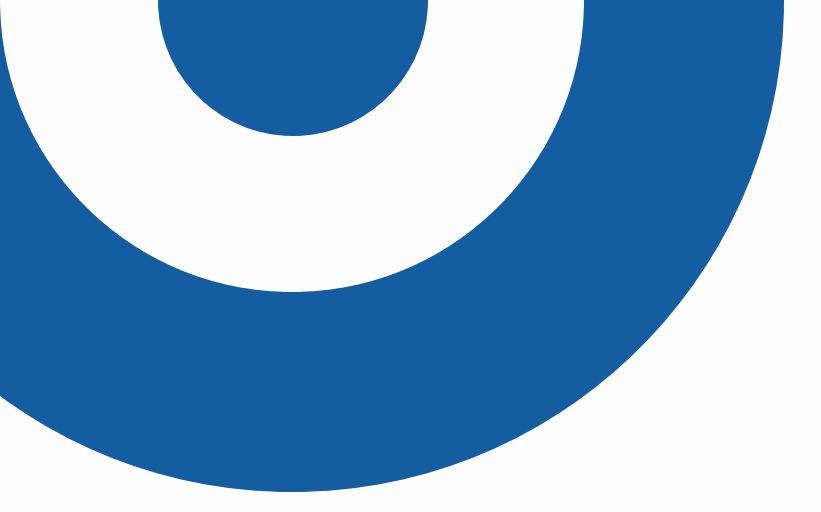

# ISI NAMA UPLINE PILIHAN ANDA DI "CARI NAMA" DAN KLIK NAMANYA AGAR KODE REFERRAL ANDA TERISI.

| 仚        | º₅ semuabi                          | - 3                        | :       |
|----------|-------------------------------------|----------------------------|---------|
| <        | Pengguna v2.0.8                     | Mercha                     | 🛛 WEB   |
| Kod      | e Referral Upline                   |                            |         |
| Me       | PILIH REFERRAL                      | >                          | K n -   |
|          | Cari nama                           |                            | DA      |
| Sil      | ama                                 | Tota<br>Downline           |         |
|          | Nauvalhanannajib<br>08xxx49         |                            | 0<br>4T |
|          | Cut firna mailisari<br>08xxx20      |                            | 0       |
| Su       | Boeby Ariswara Damanik<br>08xxx67   |                            | 0 00    |
| To<br>Pe | o<br>Kristina Berliana 0<br>08xxx39 |                            |         |
| GF       |                                     |                            | DO      |
| Perr     | ibayaran                            |                            |         |
|          | BAYAR                               |                            |         |
|          | MENU Selamat Mala                   | im, <mark>Dicky Lie</mark> |         |
|          | < 0                                 |                            |         |

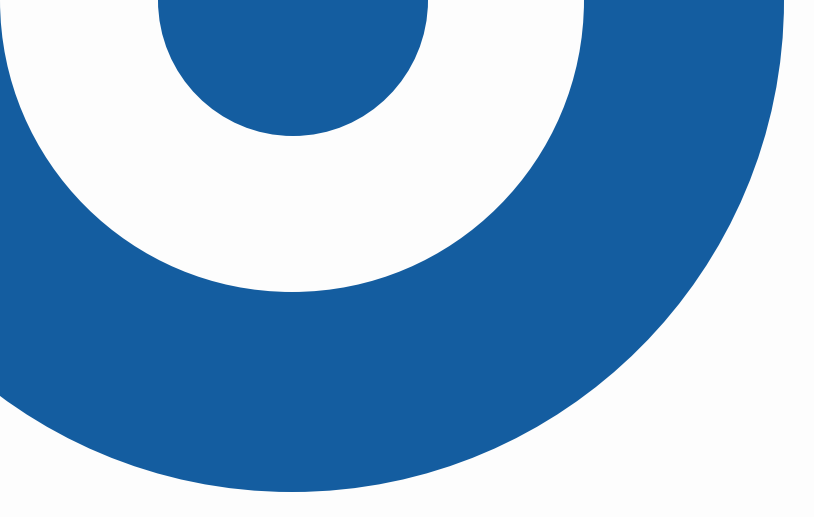

# SETELAH KODE REFERRAL UPLINE SUDAH TERISI KLIK "BAYAR" AKAN MUNCUL METODE PEMBAYARANNYA PILIH METODE BAYARNYA, BAYAR DENGAN PEMBAYARAN QRIS AKAN LEBIH MUDAH.

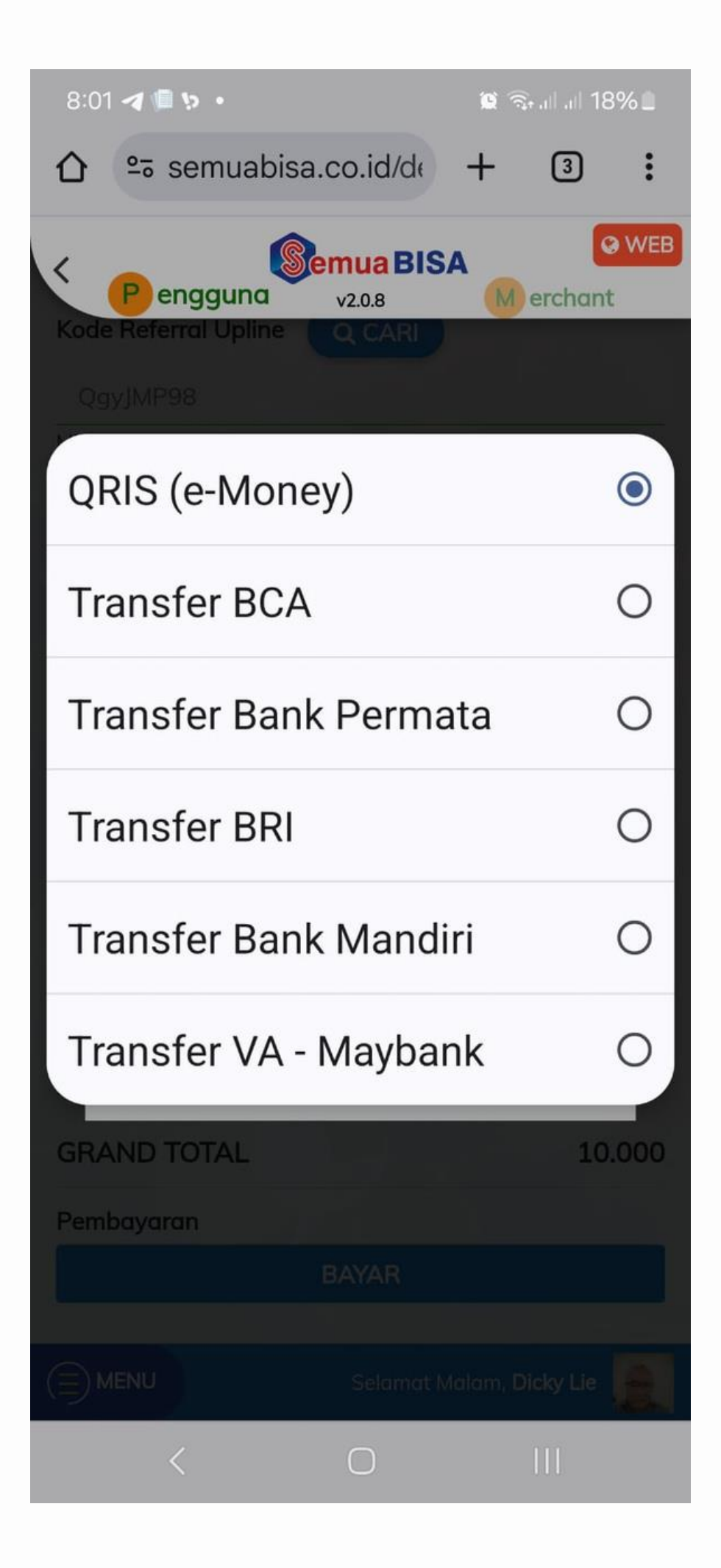

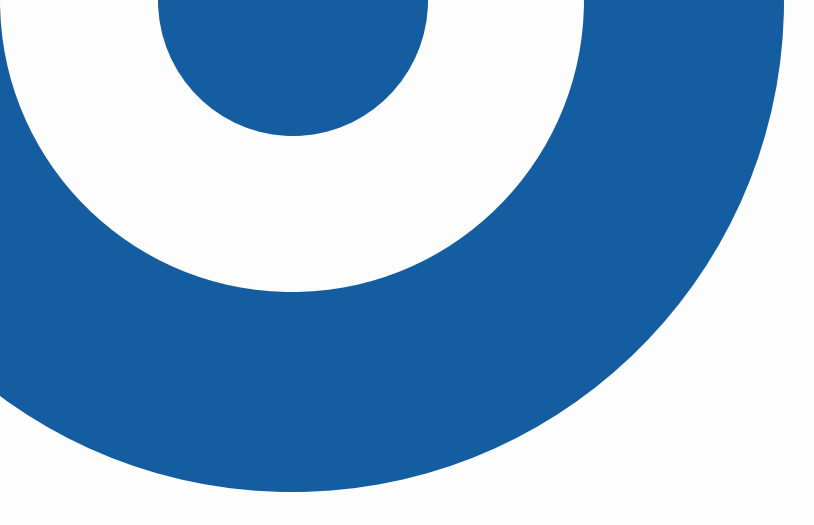

# LAKUKAN PEMBAYARAN DENGAN " E-WALLET" ATAU MELALUI MOBILE BANKING ANDA DENGAN QRIS DALAM WAKTU 5 MENIT..ULANGI GENERATE KODE QRIS BILA WAKTUNYA SUDAH KADALUARSA.

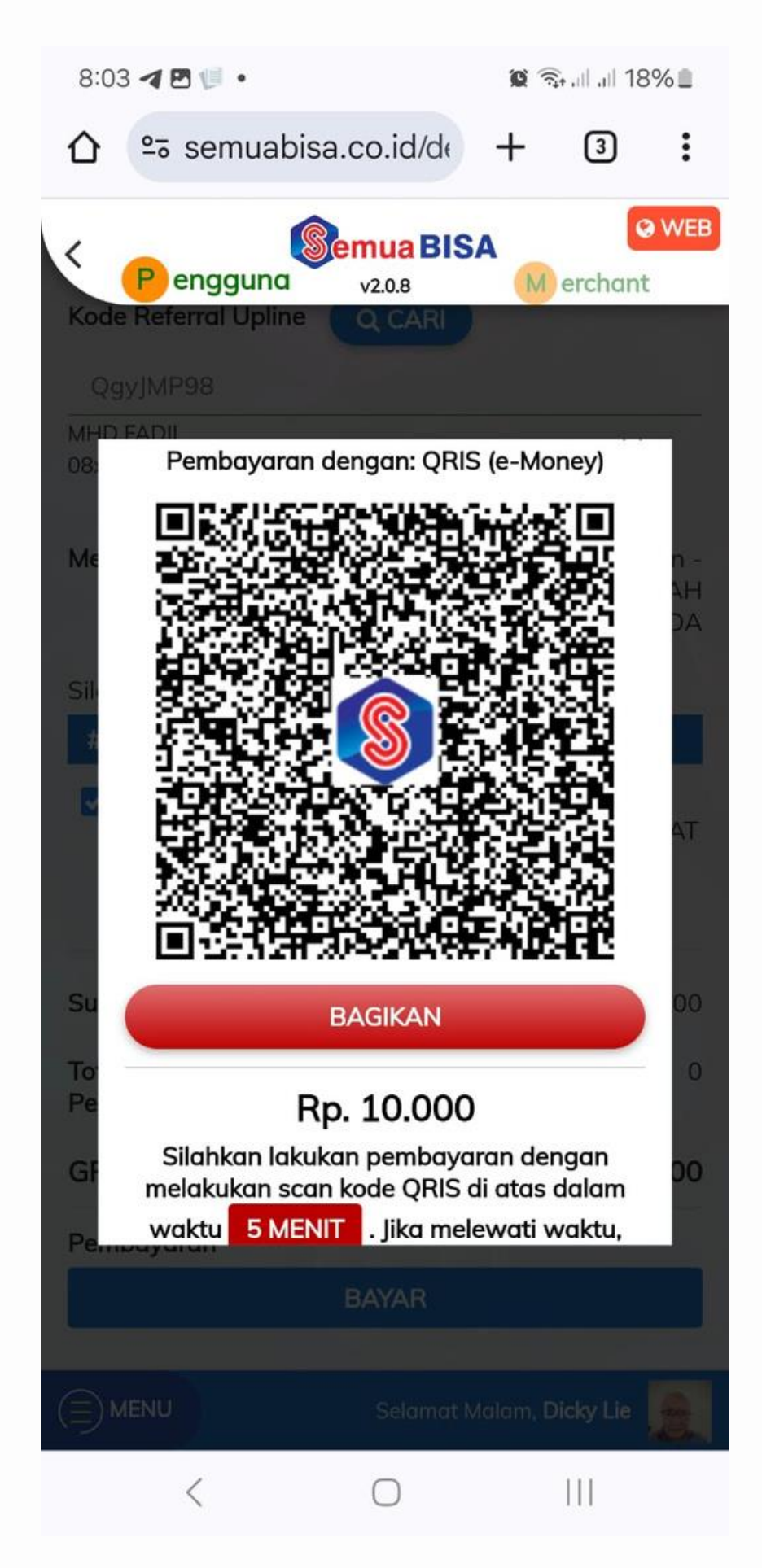

Kini nama anda telah muncul untuk pendaftaran berikutnya..usahakan 7-12 orang utuk memilih anda sebagai upline untuk mendapatkan benefitnya.

Biaya setiap Transaksi adalah Rp.2.500,- Bila anda telah ada 7 orang yang memilih anda berarti anda akan di naikan ke level Rp.25.000,\_ di "Bisnis Bersama" dan mendapatkan 3 lembar Voucher @Rp.12.500,\_.

Keanggotaan anda akan berlaku 1 bulan bila kuota member belum terpenuhi,begitu jumlah member anda terpenuhi dan bila itu terjadi di hari jum'at atau sebelumnya berarti siklus baru bisa anda mulai di hari "SABTU",tetapi bila terjadi di hari sabtu atau minggu, siklus baru dimulai pada hari "SENIN" semua proses anda bisa lakukan secara manual atau auto dengan menggeser tombol "AUTO"

Bila secara "MANUAL" anda bisa memilih upline secara manual "AUTO" upline di pilih secara acak/random Pembayaran pada level tersebut telah tersedia.

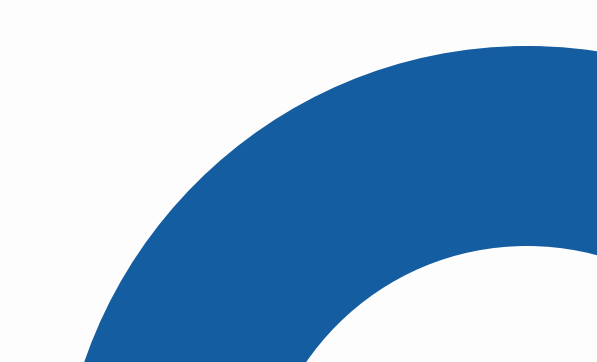

### UNTUK MELIHAT "TEAM ANDA" KLIK TOMBOL ORANGE UNTUK MELIHAT DATA UPLINE ATAU PUN DATA MEMBER YANG MEMILIH ANDA SEBAGAI UPLINE.

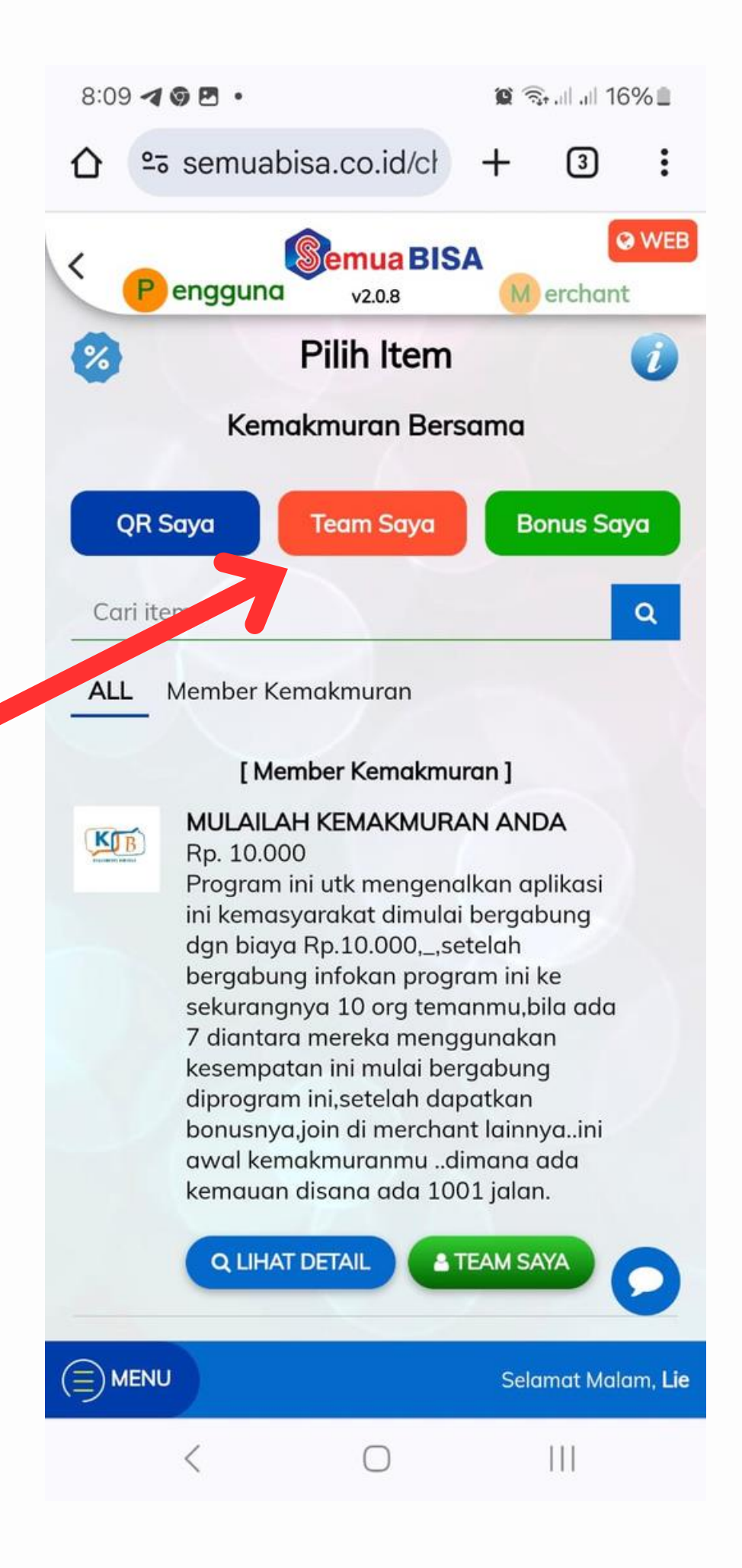

### MEMBER ANDA HANYA DI BATASI 7 MEMBER PADA LEVEL INI YANG MEMILIH ANDA SEBAGAI **UPLINE.. APABILA MEREKA TIDAK MELAKUKAN KOMITMENNYA KEANGGOTAAN** BATALKAN MEREKA KARENA **MERUGIKAN ANDA. PADA "LEVEL LAINNYA ANDA DI** WAJIBKAN" MENGUPAYAKAN 12 **MEMBER** YANG **MEMILIH ANDA.**

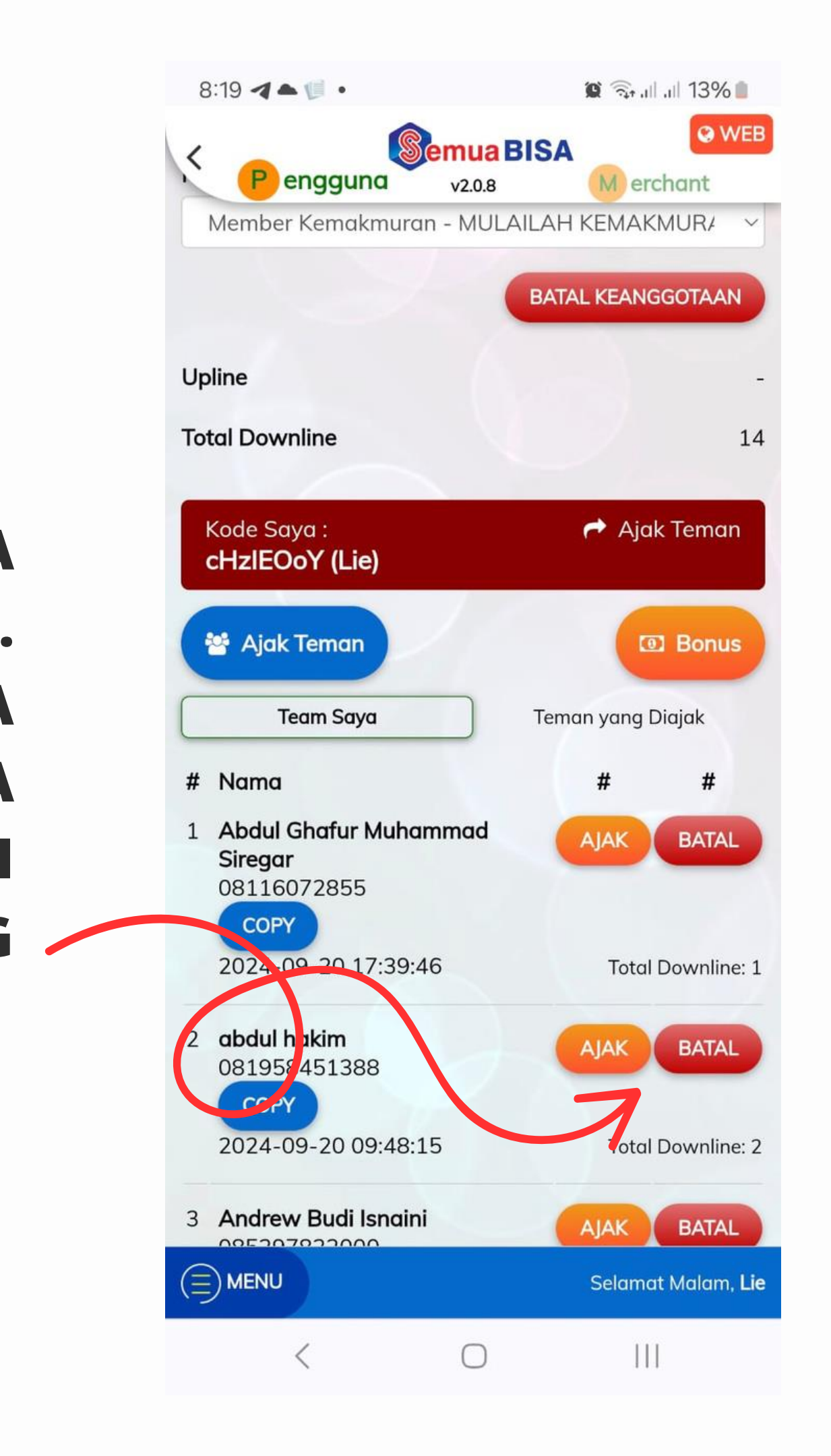

**BILA ANDA TELAH MEMENUHI 7 MEMBER ANDA DI LEVEL INI ANDA AKAN MENDAPAT 3 LEMBAR VOUCHER** @Rp.12.500,- DAN TERDAFTAR DI LEVEL Rp.25.000 PADA **"BISNIS BERSAMA".** 

**KLIK LOGO QR UNTUK MENGGUNAKAN VOUCHER INI.. HIJAU BERARTI SUDAH TERPAKAI DAN TIDAK BERLAKU** LAGI.. ANDA BISA MENDELETENYA DENGAN TOMBOL **DELETE DAN CONFIRM VOUCHER YANG MASIH VALID** BERWARNA PUTIH **INFORMASI** JELAS DAN **BERLAKUNYA**.

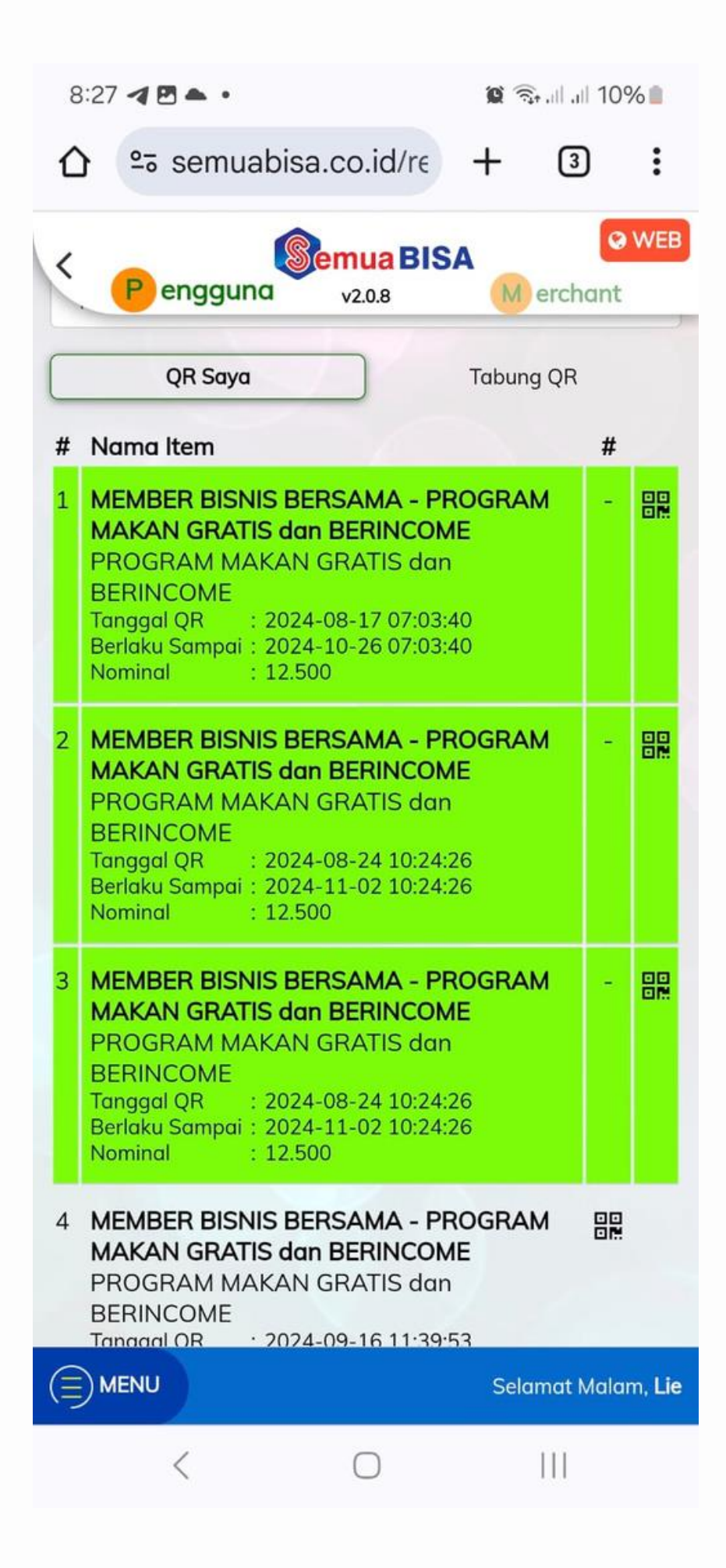

Anda harus tampilkan QR voucher anda pada merchant pilihan anda untuk di scan dan masukan passwordnya untuk komfirmasi pemakaiannya dengan "SUBMIT" atau "TOLAK" bila anda membatalkannya.

Di pihak merchant akan timbul informasi nilai voucher beserta datanya..konfirmasi ini akan menambah nilai Poin padabsisi merchant dan bila ingin mencairkan dananya klik "CAIRKAN DANA" isikan poin yang ingin di cairkan, untuk mendukung pihak UMKM pencairan dibawah Rp.200.000 setiap hari sekali tidak dikenakan biaya bila lebih ada biaya Rp.2.500,\_untuk pencairannya.

Isi data OTP saat anda mencairkan dananya dan periksa dananya direkening anda,setiap poin yang anda cairkan bernilai Rp.10.000,\_

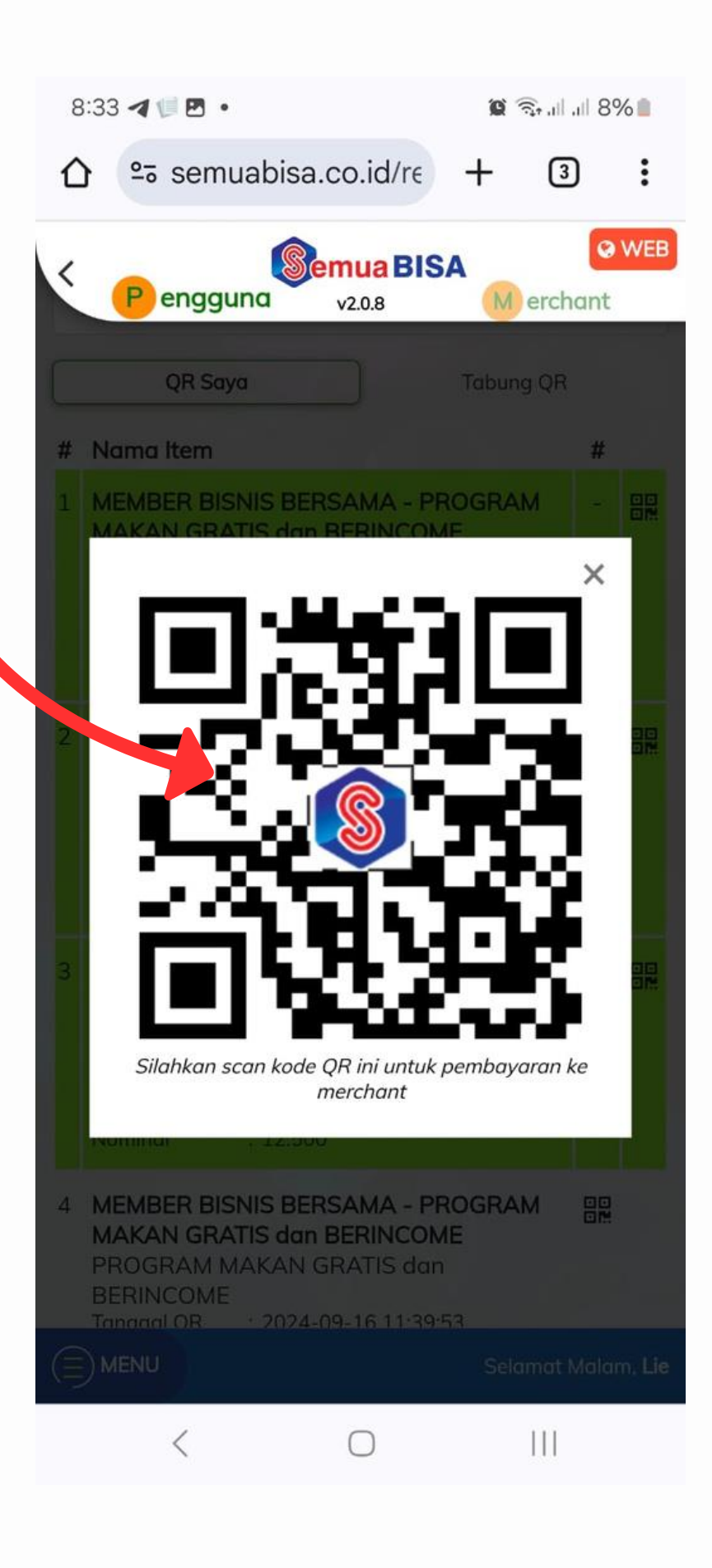

Level Rp.25.000 and a akan menerima 1 lembar voucher saat mendaftar dan bonus Rp.117.500 bila ada 12 member memilih anda sebagai upline.Dana ini akan digunakan untuk membayar level keanggotaan anda untuk level Rp.80.000 dan Pengaktifan kembali keanggotaan anda di periode berikutnya dengan membayar **Rp.25.000,-**.

Sisa dana Rp.12.500 akan diberikan anda 1 lembar voucher lagi di **Bu level ini**.

Di Level Rp.80.000 anda akan menerima 1 lembar voucher saat mendaftar senilai Rp.40.000 dan bonus Rp.447.500 bila ada 12 member memilih anda sebagai upline. Dana ini akan digunakan untuk membayar level keanggotaan anda untuk level Rp.350.000 dan Pengaktifan kembali keanggotaan anda di periode berikutnya dengan membyar Rp.80.000,saat itu anda memilih upline orang yang telah memilih anda sebagai upline diperiode sblmnya sebagai upline..sehingga semua orang punya kesempatan yang sama.

Sisa dana Rp.17.500 akan di berikan anda 1 lembar voucher lagi di level ini

Di Level Rp.350.000 anda akan menerima 1 lembar voucher Rp.25.000,\_ dan 3 lembar voucher Rp.50.000,\_saat mendaftar dengan total nilai voucher Rp.175.000 dan bonus Rp.2.067.500 bila ada 12 member memilih anda sebagai upline.

Dana ini akan digunakan untuk membayar level keanggotaan anda untuk level Rp.1.000.000 dan Pengaktifan kembali keanggotaan anda di periode berikutnya dengan membayar Rp.350.000,- saat itu anda memilih upline orang yang telah memilih anda sebagai upline di periode sebekumnya sebagai upline.. sehingga semua orang punya kesempatan yang sama.

Sisa dana Rp.717.500, dapat anda tarik ke rek anda melalui poin yang tersedia

Di Level Rp.1.000.000 anda akan menerima 10 lembar voucher Rp.50.000, saat mendaftar berarti anda akan menerima total voucher senilai Rp.500.000,\_ dan bonus Rp.6.000.000,\_ bila ada 12 member memilih anda sebagai upline. Dana ini akan digunakan untuk membayar pengaktifan kembali keanggotaan anda di periode berikutnya dengan membayar Rp.1.000.000,- saat itu anda memilih upline orang yang telah memilih anda sebagai upline di periode sebelumnya sebagai upline..sehingga semua orang punya kesempatan yang sama.

Sisa dana Rp.5.000.000\_ dapat anda tarik ke rek anda melalui poin yang tersedia.

Demikian satu siklus ini berlaku.

Untuk siklus berikutnya hal yang sama berlaku, hanya anda telah bisa leluasa menarik dananya asalkan ingat mengaktifkan keanggotaannya agar bonusnya tetap bisa di terima.

Semoga semua member yang tergabung di kategori ini melakukan hal yang sama dan memperoleh kemakmuran karena dalam saru bulan anda bisa dapatkan 5 siklus.

Aplikasi Semua Bisa adalah aplikasi super app yang memberi kemudahan bagi pengguna bertindak sebagai merchant atau pengguna sesuai kategori yang telah di sediakan dan dapat digunakan secara "GRATIS" bila tanpa melibatkan pihak bank.

Semoga fitur fitur ini dapat membantu kehidupan anda sehari hari.

### Setelah gabung sebagai "TEAM" di MENU TEAM SAYA baru muncul tombol ajak teman

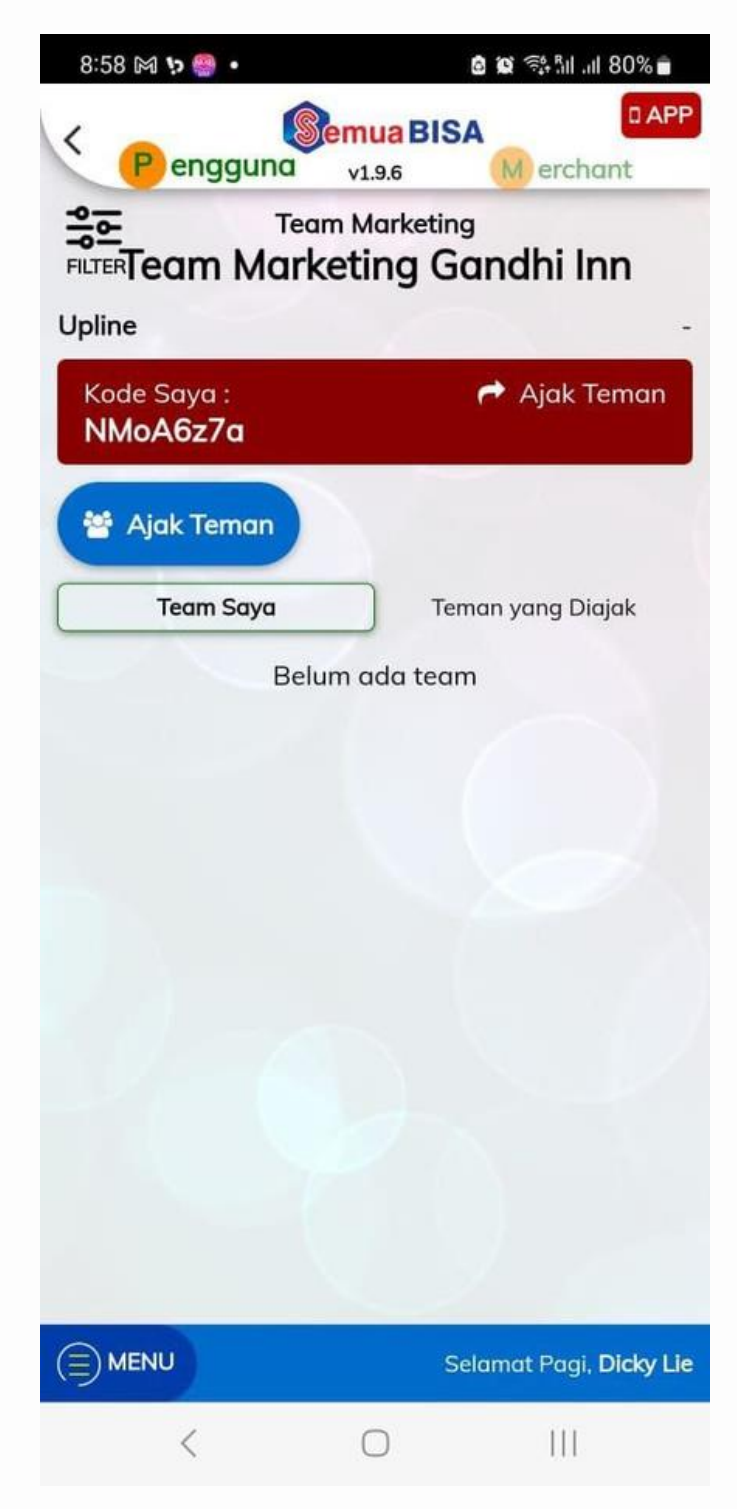

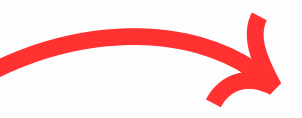

Ketika tombol "ajak teman" ini di klik muncul tampilan di samping kode referal setiap pengguna bisa di dapat dari chat umum pada simbol + dan orang yang mengirim massage (Pesan) artinya semua sarana sudah tersedia..

coba bayangkan bila ada puluhan merchant yang mengadopsi system ini di aplikasi semua bisa...

apakah anda tidak rebutan menjadi jaringannya kalau sudah memahaminya?

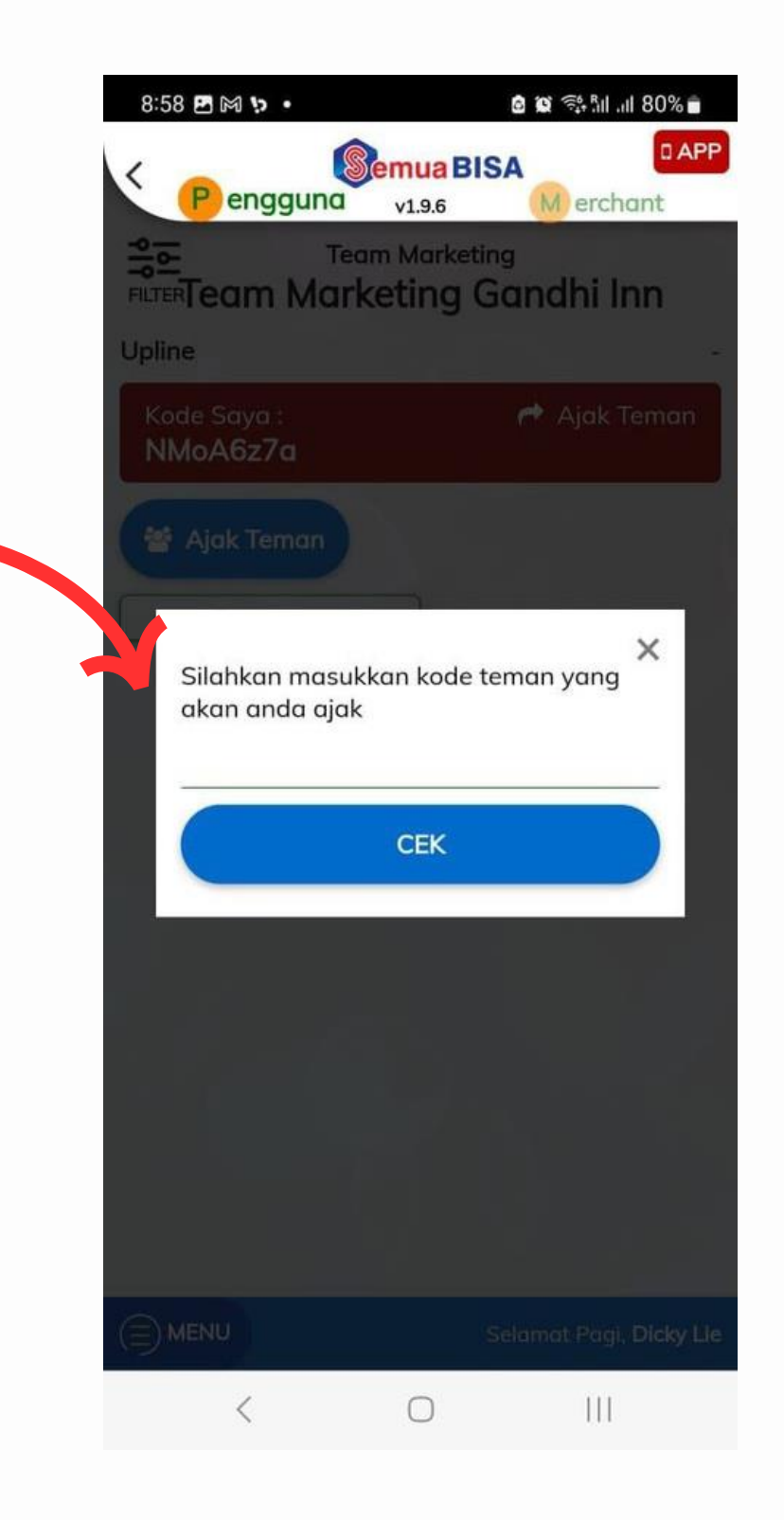

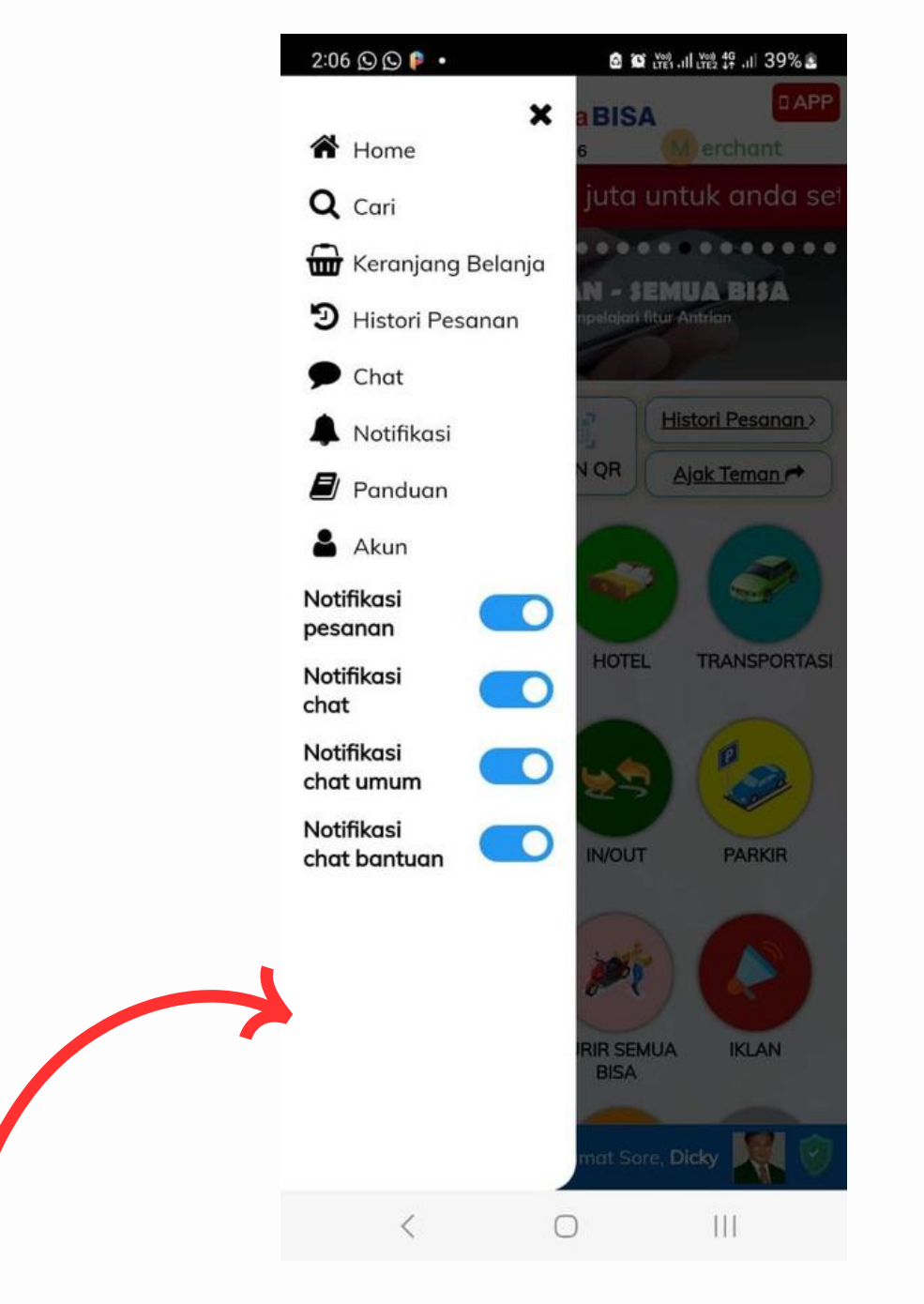

### Klik menu pada sisi kiri bawah akan muncul tampilan berikut.

| 4:46 🖻 M 🗭 🔹                                       |                     | 🕱 🖘 .il 👷 ก็ป 48% 💩 |            |      |
|----------------------------------------------------|---------------------|---------------------|------------|------|
| ☆ semuab                                           | isa.co.id/cł        | +                   | 12         | :    |
| < Pengguna                                         | Semua BIS           | A                   | erchant    | WEB  |
| <b>Bantuan</b><br>Ada pertanyaan atau per<br>kami. | lu bantuan seputar  | aplikasi            | ? Silahkan | chat |
| Umum<br>Pertanyagh, saran, atau d                  | ari apapun di sini. |                     |            |      |
| Merchant<br>Chat dengan merchant di                | sini.               |                     |            |      |
| <b>Offer</b><br>Chat offer di sini.                |                     |                     |            |      |
| <b>Teman</b><br>Chat dengan teman anda             |                     |                     |            |      |
|                                                    |                     |                     |            |      |
|                                                    |                     |                     |            |      |
|                                                    |                     |                     |            |      |
|                                                    |                     |                     |            |      |
|                                                    |                     |                     |            |      |
|                                                    |                     |                     |            |      |
|                                                    | Selama              | it Pagi, D          | Dicky Lie  | 2    |
| <                                                  | 0                   |                     | 111        |      |

### **Klik Chat Umum**

Pada chat umum setiap pengguna bisa mengirim berita atau pesan apa pun di sini dan ada logo + dan gambar orang di sisi bawah setiap berita yang di kirim..ini artinya anda belum menjadi teman dengan mereka yang mengirim pesan..

bila logo + dan gambar orang nya di klik akan muncul tampil di bawah ini.

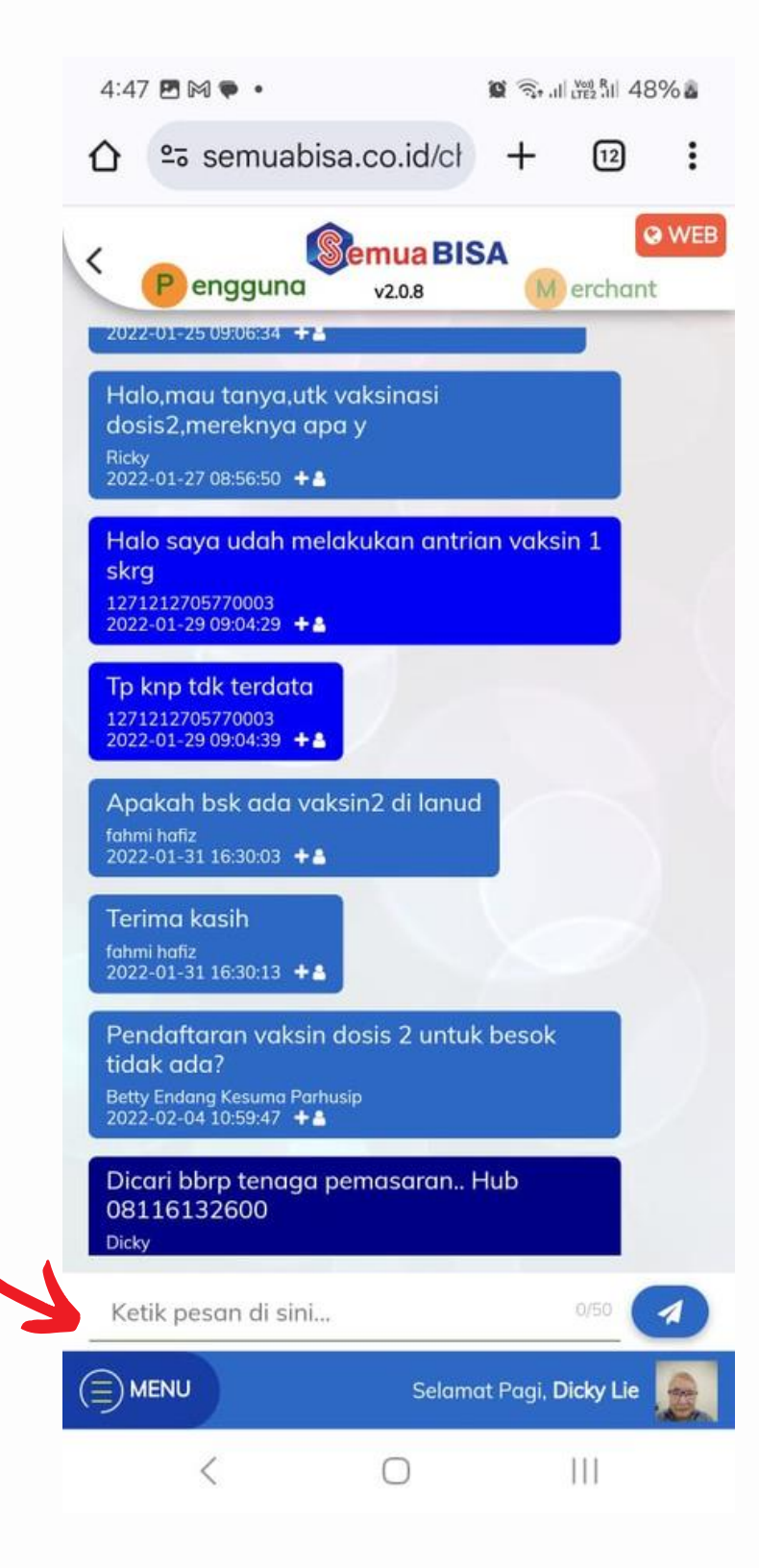

Anda bisa menambah pengguna tersebut sebagai teman..

Jadi anda bisa ngobrol di chat teman bila pengguna ini menerima anda sebagai teman.

Begitu juga anda bisa menambah kode referalnya untuk menjadi jaringan anda begitu mudahkan ?

Semua sarana sudah di sediakan, tinggal aksi anda meraih sukses financial.

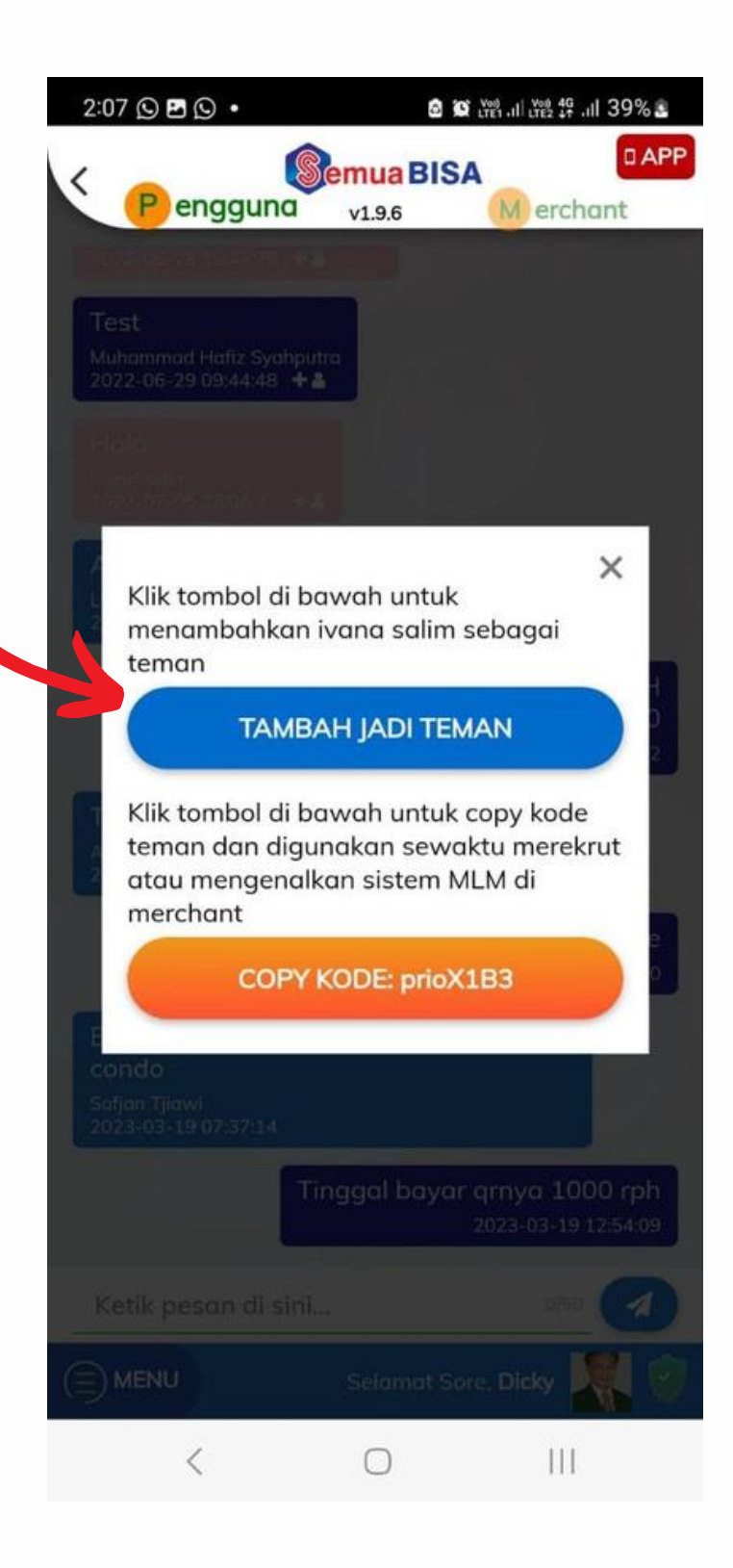

# TERIMA KASIH